## Proteggere un documento word con una password

- 1. Salvare sul proprio PC il file in word e compilarlo digitalmente mantenendo il formato word
- 2. Una volta completato l'inserimento accedere a File > info > proteggere il documento >

## crittografare con la password.

- 3. Digitare la password medicina e quindi digitarla di nuovo per confermarla.
- 4. Salvare il file per verificare che la password abbia effetto.
- 5. Non saranno accettati file con password differenti da quella indicata al punto 2